## 入庁前情報 登録マニュアル 事前に必要書類等をご準備の上、 この登録マニュアルに沿って、基本情報を登録してください。 事前に準備するもの ■職員番号 ※封筒に印字されている6ケタの数字です。 ■りそな銀行の支店番号、支店名、口座番号、口座振込名義 ■基礎年金番号(大阪府採用前に加入していた年金制度がある方のみ) ※20歳未満の方で付与されていない方は、不要です。 ■職員証用の写真 ※データ(ipg形式のみ)で提出してください。 詳細は、下記URL内の「9-1 職員証用写真データの提出について」を ご確認ください。 URL: http://www.pref.osaka.lg.jp/somuservice/new-employer/index.html (大阪府ホームページ ⇒ 府庁の組織から探す ⇒ 総務部 総務サービス課 ⇒ 事業一覧 ⇒ 新規採用予定者 各種様式ダウンロードページ)

| 【問合せ先】 06-6941-035                                                                       | 51(府庁代表)                     |
|------------------------------------------------------------------------------------------|------------------------------|
| ■採用基本情報に関すること全般(下記項目に関するものを除く)<br>総務部人事局人事課人事グループ 内線:2125                                |                              |
| ■りそな銀行の口座に関すること<br>総務部人事局総務サービス課給与支給グループ                                                 | 内線:4157・2261                 |
| ■年金加入期間等報告書・リロクラブに関すること<br>総務部人事局総務サービス課福利厚生・認定グループ<br>・年金加入期間等報告書に関すること<br>・リロクラブに関すること | 内線:2150・2155<br>内線:2154・2159 |
| ■職員証用の写真に関すること<br>総務部人事局総務サービス課管理・企画グループ                                                 | 内線:5363                      |

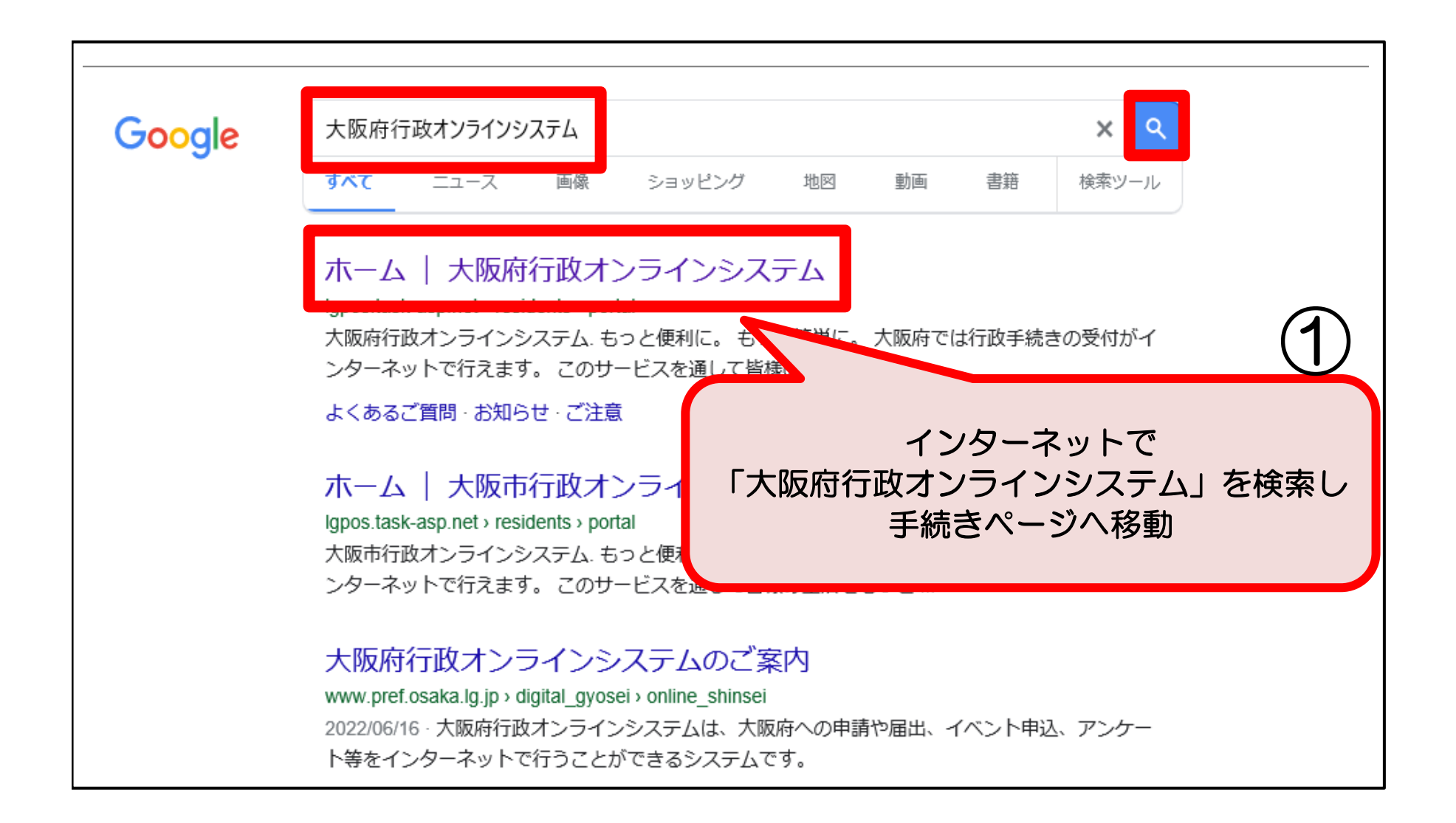

|                                                                                                  | 手続き一覧(個人向け) 手続き一覧(事業者向け) ヘルプ 🛛 よくあるご質問 🛛 ログイン 新規登録                            |  |
|--------------------------------------------------------------------------------------------------|-------------------------------------------------------------------------------|--|
| 大阪府行政オンラインシステム 「手続き一覧(個人向け)」 クリックしてください。                                                         |                                                                               |  |
| [ □ 申請できる手続き一覧                                                                                   |                                                                               |  |
| キーワード検索       検索       条件を指定して検索                                                                 | 手続き一覧(個人向け)         該当件数 7 件         受付開始         及付開始         入庁前情報【行政職・事務職】 |  |
| カテゴリ     組織     利用者情報       ● 健康・福祉     ●       ● 生活・環境       ● 産業・労働・まちづくり                      | <del>定員残りわずか</del>                                                            |  |
| <ul> <li>◆ 教育・文化</li> <li>◆ にぎわい・観光</li> <li>◆ 行政・施策</li> <li>◆ 備し・講座・募集</li> </ul>              | 「入庁前情報」を選択し、次の画面へ進んでください。<br>※職種により入力画面が異なりますので、ご留意ください。                      |  |
| <ul> <li>● 資格・採用試験</li> <li>● 資格・採用試験</li> <li>● 資格試験</li> <li>● 採用試験</li> <li>● 夜格試験</li> </ul> | <テスト>職員採用試験 行政(社<br>会人等)受験申込み【「論文(見 )<br>識)」選択】                               |  |

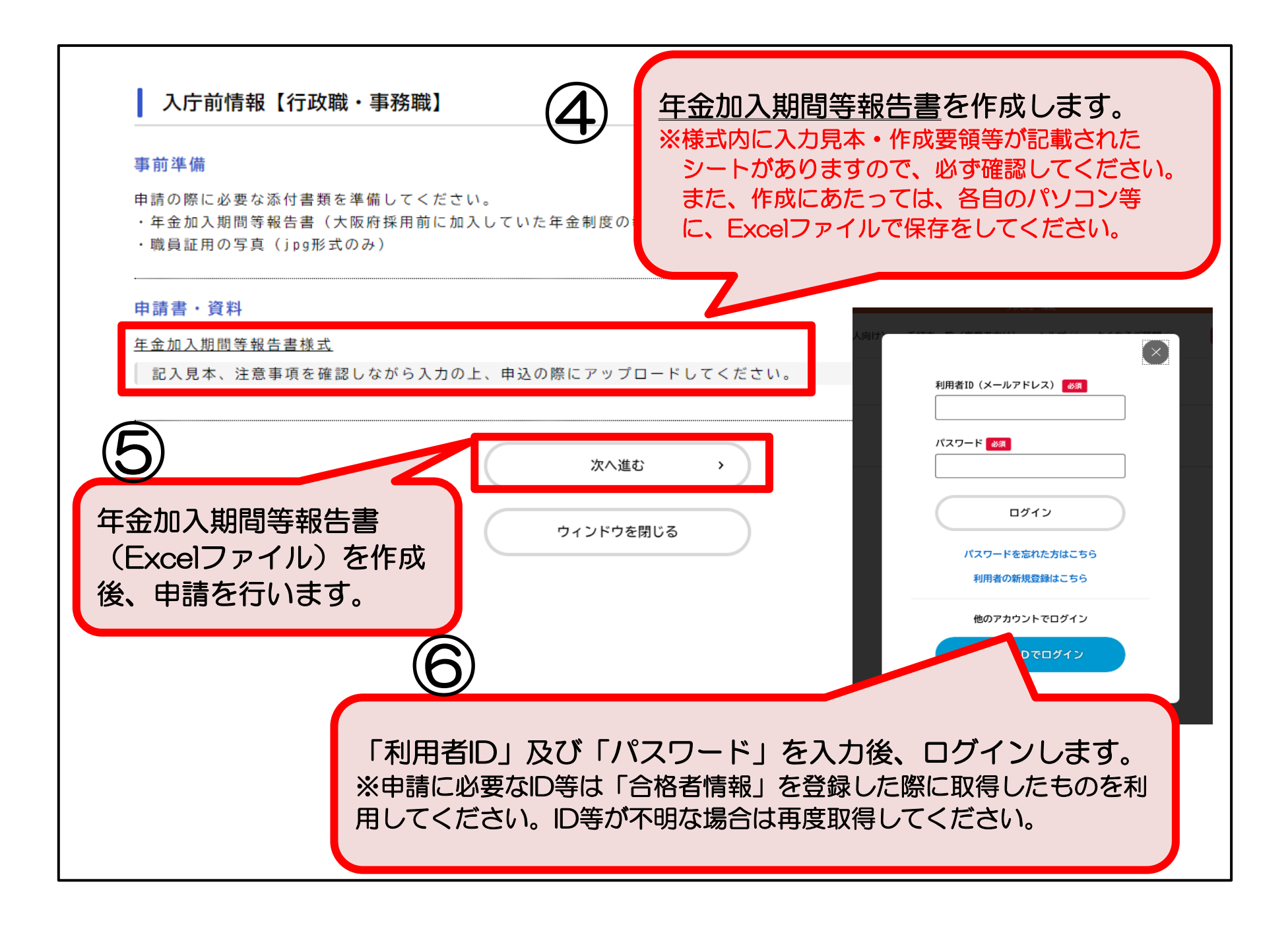

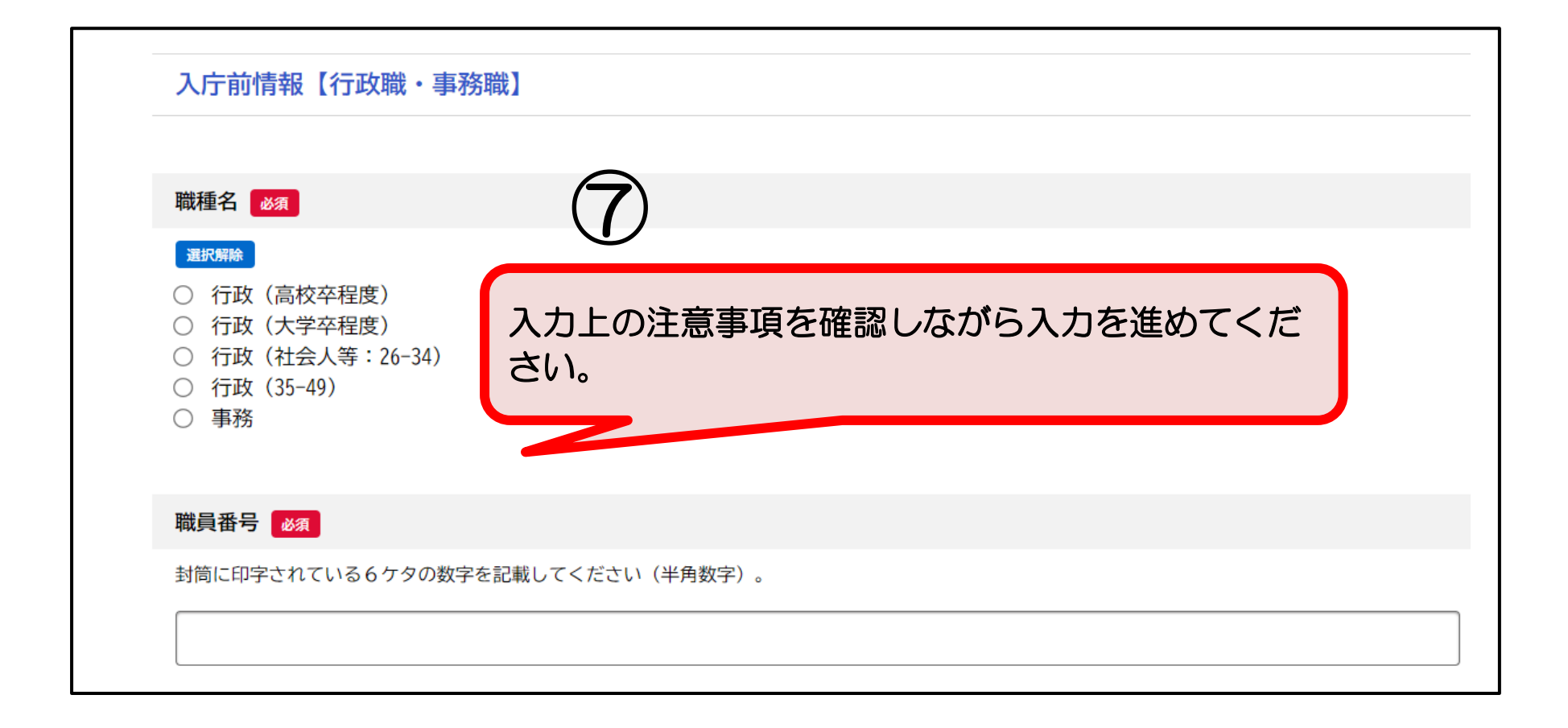

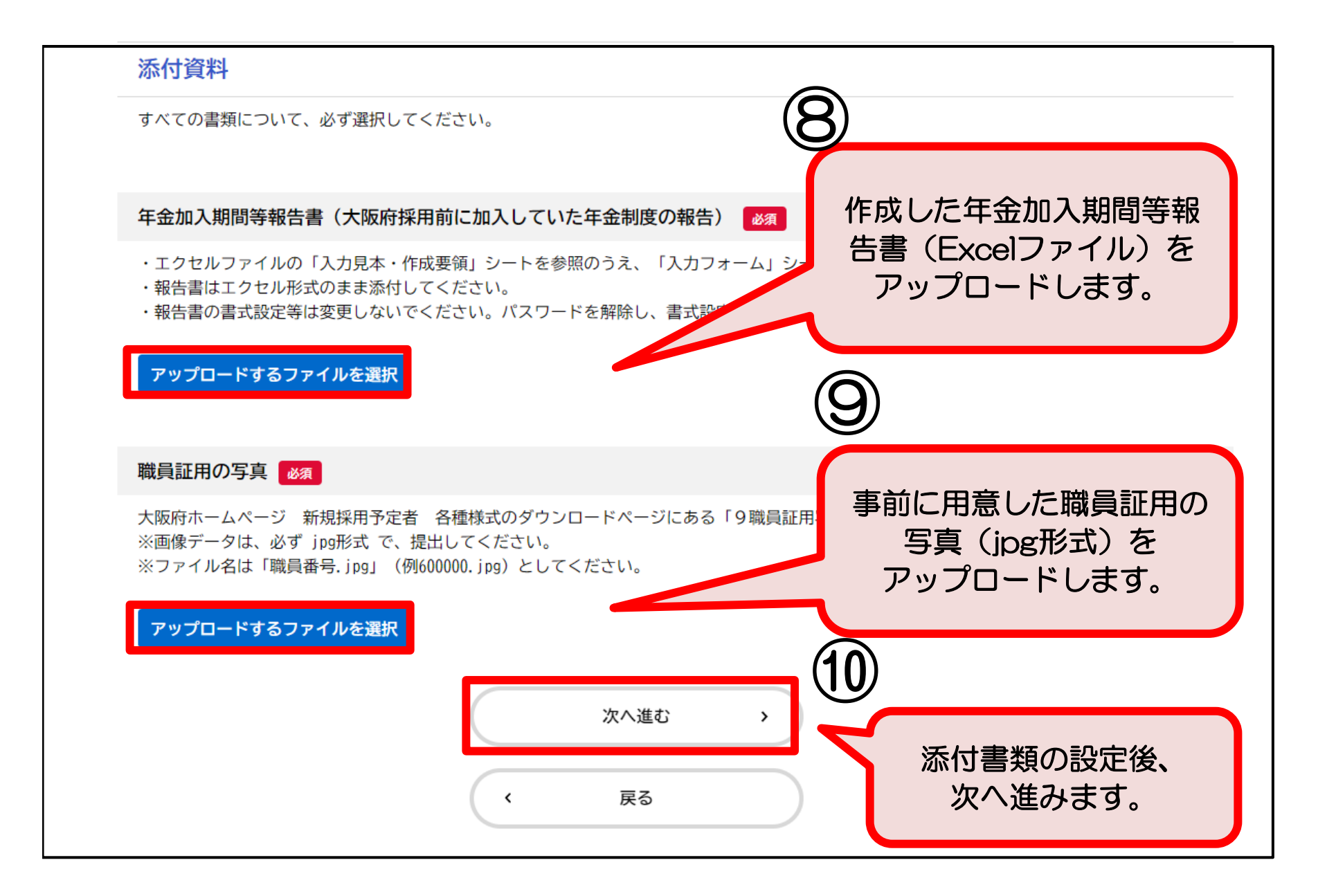

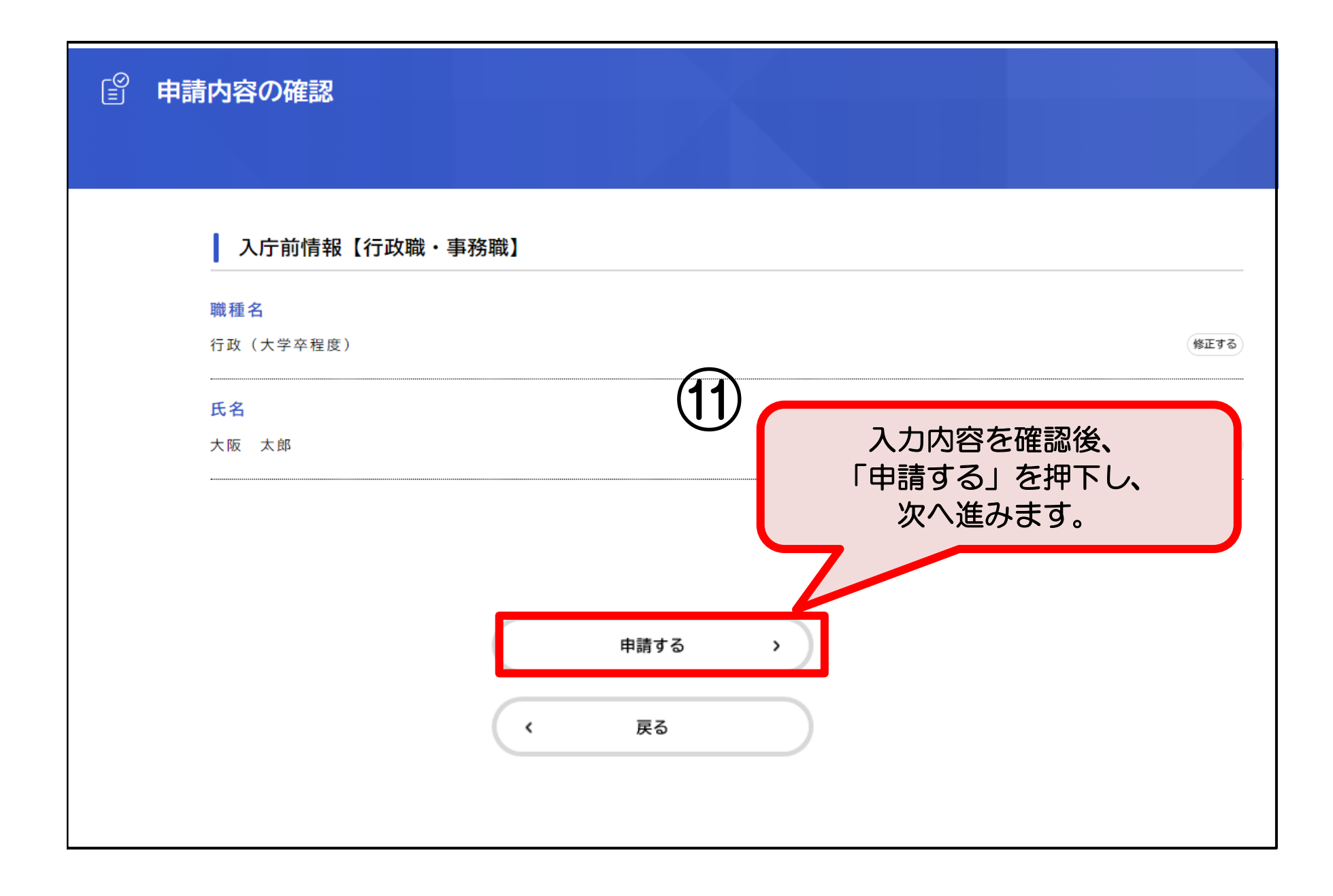

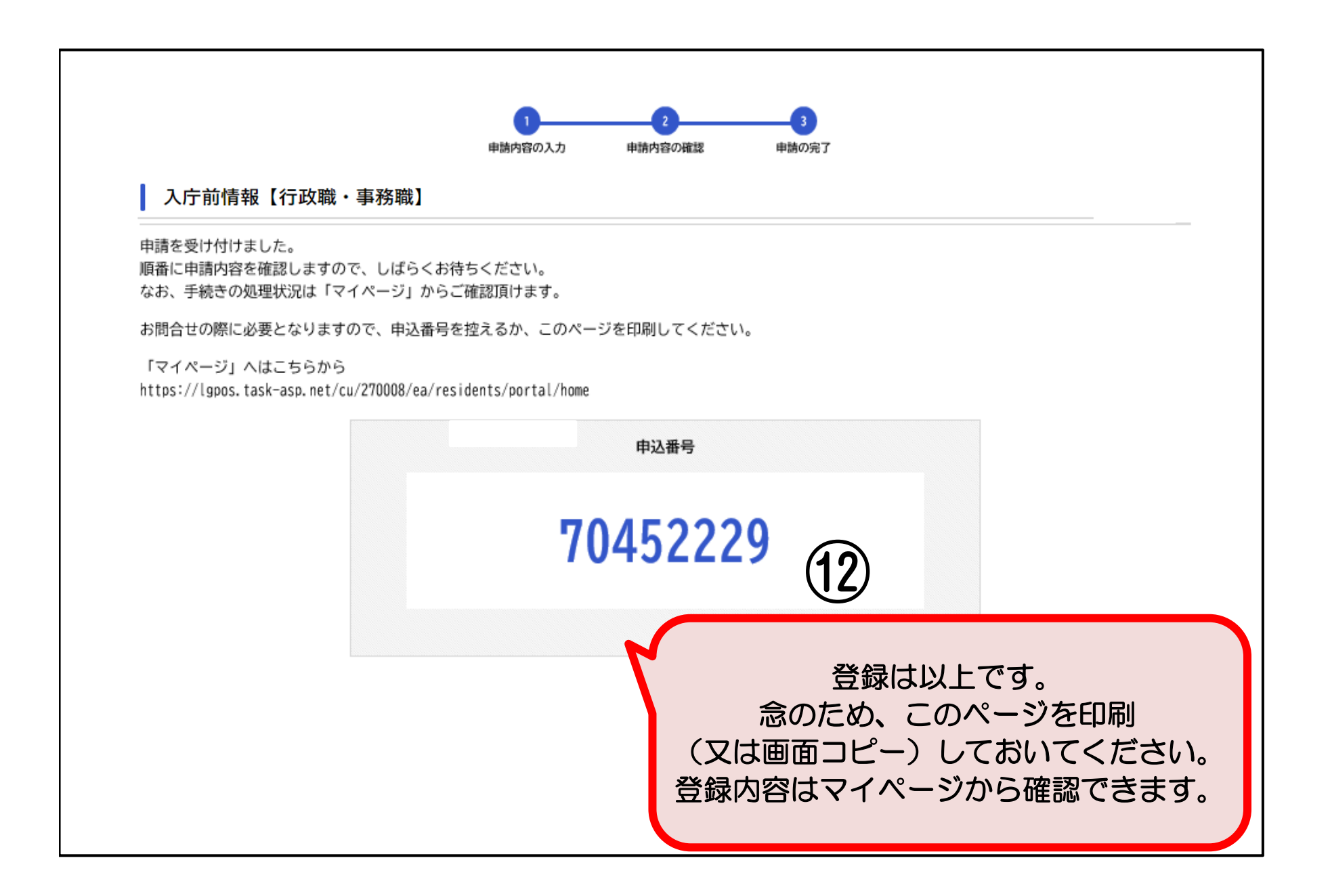